# Digital skoleeksamen for studenter ved Politihøgskolen

## Introduksjon

Digital skoleeksamen ved Politihøgskolen gjøres i eksamenssystemet Inspera. Sammen med Safe exam browser(SEB) bidrar Inspera til at studentene kan bruke sin egen pc under gjennomføringen av eksamen uten at de kan bruke PC-en til mer enn det som er tillatt under eksamen. Om du noen steder i instruksjonen sliter med å komme til neste steg, ikke nøl med å ta kontakt med IT. Vi anbefaler at dere også ser Inspera introduksjonsvideo (krever pålogging).

### Før eksamen

Du må bruke din egen bærbare datamaskin under eksamen. Dette må enten være en Windowsmaskin med OS som er minst Windows 10 eller en MAC som er av siste typen OS. Dette vil si at Linuxmaskiner ikke støttes av eksamensløsningen. Det er viktig at du har gjort de nødvendige forberedelsene i god tid før eksamen starter. Start gjerne en uke før første eksamen slik at du har mulighet til å kontakte IT om du støter på problemer. Gå gjennom stegene under for å klargjøre PCen til eksamen:

- 1. Gå til phs.inspera.no
- 2. Logg inn med Feide
- 3. Når du er logget inn, velg fanen Demoprøver og velg deretter prøven «Demo skriftlig skoleeksamen med Safe Exam Browser (SEB)» ved å trykke den tilhørende knappen «Klikk her for å gjøre deg klar». Pass på at du ikke tar demoprøve for hjemmeeksamen da den ikke tester SEB.
- 4. Trykk «Last ned» og velg deretter riktig nedlastning for din enhet for å laste ned SEB. Ved behov, se nedenfor for enkle instruksjoner. Om du allerede har en versjon av SEB som ikke nylig er installert, må du avinstallere denne før du laster ned SEB.
- 5. Når SEB er installert kan du gå inn på prøven ved å trykke på «Åpne prøven i Safe Exam Browser»
- 6. Gi de tillatelsene som trengs for å få åpnet prøven. Gå gjennom prøven og bli kjent med de forskjellige stegene til du kommer til knappen «Lever prøven»
- 7. Trykk på knappen «Lever prøven». Du vil så komme til det neste vinduet. Her er det viktig at du trykker «Avslutt SEB» før du lukker/slår av PC-en for dagen. Om du ikke avslutter SEB korrekt kan maskinen bli låst og du trenger IT brukerstøtte for å få tilgang til PC-en.
- 8. Når disse stegene er gått gjennom vil PC-en være klar for eksamen

### Installering SEB Windows

- 1. Åpne installasjonsfilen
- 2. Trykk Neste/Next helt til du kommer til Installer/Install. Aksepter eventuell lisensavtale på veien
- 3. Når installeringen er fullført trykk Ferdig/Finish

#### Installering SEB MAC

- 1. Gå til «Nedlastinger» og velg «SafeExamBrowser.dmg»
- 2. Dra ikonet for Safe Exam Browser over til «Applications». Når dette er gjort skal SEB være klargjort

### På eksamensdagen

1. Ha med deg PC med tilhørende strømadapter.

- 2. Pass på at PC-en er klar til eksamen. Dette vil blant annet si at den er oppdatert slik at uventede oppdateringer ikke kommer i veien på eksamensdagen. Restart derfor PC-en noen dager før eksamen slik at du er sikker på at den er klar til bruk på eksamensdagen.
- 3. Veileder for hvordan du logger deg på Inspera er tilgjengelig i eksamenslokalet.
- 4. Dersom du ikke har lastet ned SEB når du møter til eksamen, kan du gjøre det i eksamenslokalet, men det gis ikke tillegg i eksamenstid.
- 5. Når prøven er levert, husk å trykke knappen «Avslutt Safe Exam Browser» før du lukker/slår av PC-en. Om du ikke gjør dette er det mulig at maskinen blir låst og du får ikke tilgang før du har kommet fysisk til IT for brukerstøtte for hjelp.